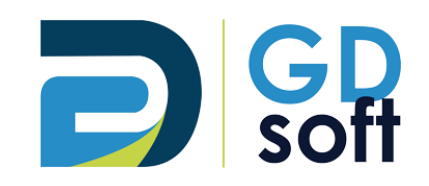

# **Tutoriel Dolibarr**

Salaires

-

Pour bénéficier de cette fonctionnalité vous devrez demander à notre service support d'activer le module « Salaires »

GDSoft – Tutoriel Dolibarr - Copyright © GDSoft Tous droits réservés - Page 1 sur 8

# Table des matières

| 1. | Créer un salaire4                  |
|----|------------------------------------|
| 2. | Supprimer le paiement d'un salaire |

#### **NOTE IMPORTANTE**

Dolibarr ne contient pas de module de Gestion de la paie.

Le module Salaire permet la saisie et donc le suivi du paiement des salaires, mais il n'y a pas de fonction pour calculer et générer la feuille de paie.

Pour accéder aux Salaires, rendez-vous dans Facturation/Paiement > Salaires

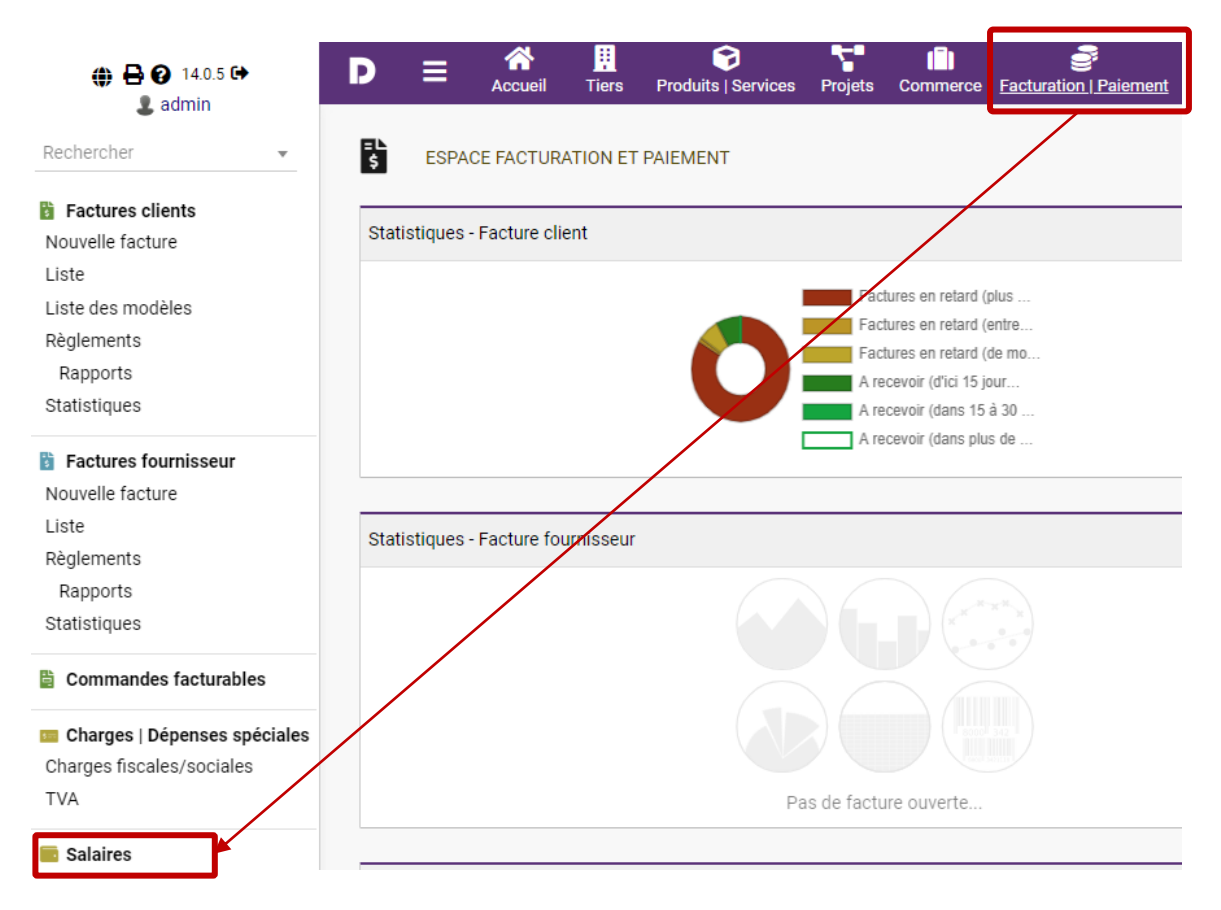

## 1. Créer un salaire

En haut à droite de l'écran, cliquez sur le bouton « + »

## 0

### Ou dans le menu à gauche cliquez sur Nouveau

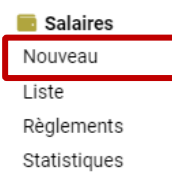

(suite du tutoriel sur la page suivante)

- 1. Choisissez le salarié
- 2. Indiquez un libellé (par défaut « Salaire » est renseigné)
- 3. Saisissez les dates
- 4. Saisissez le montant
- 5. Case « Enregistrez automatiquement le paiement » :
  - si cette case est **cochée**, un règlement sera automatiquement enregistré et le salaire sera classé payé. C'est pourquoi les champs Compte bancaire, Mode de règlement et Date de paiement sont obligatoires lorsque cette case est cochée.
  - si cette case n'est pas cochée, le salaire sera créé au statut « Impayé » et vous devrez saisir le règlement manuellement.
- 6. Choisissez le Compte bancaire à débiter pour le paiement du salaire
- 7. Choisissiez le Mode de paiement
- 8. Indiquez la date de paiement

| Salarié                                 | 1 | Lean-Claude CONVENANT 👻 |
|-----------------------------------------|---|-------------------------|
| Libellé                                 | 2 | Salaire                 |
| Date de début                           | 2 | 01/01/2023              |
| Date de fin                             | 3 | 31/01/2023              |
| Montant                                 | 4 | 1575,82                 |
| Projet                                  |   | • ()                    |
| Commentaires                            |   |                         |
| Enregistrez automatiquement le paiement | 5 |                         |
| Compte bancaire                         | 6 |                         |
| Mode de règlement                       | 7 | Virement bancaire 👻     |
| Date paiement                           | 8 | 01/02/2023 🖬 Maintenant |
| Date valeur                             |   | Maintenant              |
|                                         |   |                         |

### 2. Supprimer le paiement d'un salaire

|       | SALAIRES (1) |   |          |     |          |      |                      |                             |                         |          | i <b>v</b> | 0   |
|-------|--------------|---|----------|-----|----------|------|----------------------|-----------------------------|-------------------------|----------|------------|-----|
|       | _            | D | u        |     | Du<br>au |      |                      | Virement bancaire 👻         | T                       |          | v          | Q × |
| Réf.  | Libellé      |   | Date déb | but | Date     | fin  | Salarié              | Type de paiement par défaut | Compte bancaire par déf | Montant  | État       |     |
| 2     | Salaire      |   | 01/01/20 | 023 | 31/01/   | 2023 | Lan-Claude CONVENANT | Virement bancaire           | <b>童</b> 1              | 1 575,82 | Payée      |     |
| Total |              |   |          |     |          |      |                      |                             |                         | 1 575,82 |            |     |

Rendez-vous sur **Facturation/Paiement > Liste** et allez sur le salaire payé en cliquant sur sa référence.

### En bas à droite, cliquez sur **Réouvrir**

| Salaire Fichiers joints Suiv                                    | ń                 |               |            |                   |                   |              |
|-----------------------------------------------------------------|-------------------|---------------|------------|-------------------|-------------------|--------------|
| 2<br>Libellé ∥ : Salaire<br>Salarié : La Jean-Cla<br>Projet ∥ : | ude CONVENANT     |               |            |                   | Retour liste      | < ><br>Payée |
| Date de début                                                   | 01/01/2023        | Réf. paiement | Date       | Туре              | Compte bancaire   | Montant      |
| Date de fin                                                     | 31/01/2023        | 5== 2         | 23/02/2023 | Virement bancaire | 宜 1               | 1 575,82     |
| Montant                                                         | 1 575,82 €        |               |            |                   | Déià réglé :      | 1 575 82     |
| Type de paiement par défaut 🥒                                   | Virement bancaire |               |            |                   | Deja regie :      | 1 37 3,02    |
| Compte bancaire par défaut 🥒                                    | <b>1</b>          |               |            |                   | Montant réclamé : | 1 575,82     |
|                                                                 |                   |               |            |                   | Reste à payer :   | 0,00         |
|                                                                 |                   |               |            |                   | RÉOUVRIR CLONER   | SUPPRIME     |

Le salaire passe alors au statut « Règlement commencé ». Cliquez sur la référence du paiement.

|               |            |                   | Retour list            | e < >    |
|---------------|------------|-------------------|------------------------|----------|
|               |            |                   | Règlement              | commencé |
| Réf. paiement | Date       | Туре              | Compte bancaire        | Montant  |
| s== 2         | 23/02/2023 | Virement bancaire | <b>1</b>               | 1 575,82 |
|               |            |                   | Déjà réglé :           | 1 575,82 |
|               |            |                   | Montant réclamé :      | 1 575,82 |
|               |            |                   | Reste à payer :        | 0,00     |
|               |            |                   |                        |          |
|               |            | MODIFIER          | CLASSED 'DAVÉE' CLONED | SUDDDIME |

En bas à droite, cliquez sur **Supprimer** pour supprimer le paiement.

| Règlement salaire |                                                                                                    |
|-------------------|----------------------------------------------------------------------------------------------------|
| \$== 2            | Retour liste                                                                                        |
| Date              | 23/02/2023                                                                                          |
| Mode              | Virement bancaire                                                                                   |
| Numéro            |                                                                                                    |
| Montant           | 1 575,82 €                                                                                          |
| Note              |                                                                                                    |
| Écriture bancaire | 📕 162 (Compte bancaire: 1, Écriture rapprochée avec le relevé bancaire: Non - En comptabilité: Non) |

| Salaire | Libellé | Paiement attendu | État               | Règlé par ce paiement |
|---------|---------|------------------|--------------------|-----------------------|
| 2       | Salaire | 1 575,82         | Règlement commencé | 1 575,82              |
|         |         |                  |                    | SUPPRIMER             |

Lorsque vous retournerez dans la liste des salaires, vous constaterez que le salaire est revenu au statut « Impayé ».

| 💼 s   | SALAIRES (1) Exporter - |  |        |      |       |       |                       |                             |                         |          | · O     |
|-------|-------------------------|--|--------|------|-------|-------|-----------------------|-----------------------------|-------------------------|----------|---------|
|       |                         |  | Du     | ē    | Du    | Ē     |                       | Virement bancaire 👻         | <b>.</b>                |          | – Q X   |
|       |                         |  | au     | Ē    | au    |       |                       |                             |                         |          |         |
| Réf.  | Libellé                 |  | Date d | ébut | Dat   | e fin | Salarié               | Type de paiement par défaut | Compte bancaire par déf | Montant  | État    |
| 2     | Salaire                 |  | 01/01/ | 2023 | 31/01 | /2023 | Lean-Claude CONVENANT | Virement bancaire           | 盦 1                     | 1 575,82 | Impayée |
| Total |                         |  |        |      |       |       |                       |                             |                         | 1 575,82 |         |